## University of Applied Sciences of the Grisons-Mail on Apple IOSdevices (iPhone, iPad, etc.)

You need a working connection to the Internet.

- 1. Start the app Mail.
- 2. Choose Exchange as account type.

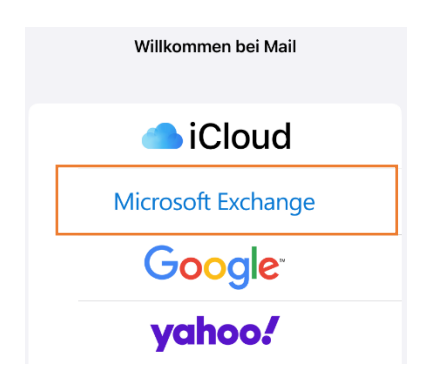

3. Fill in your emailaddress and your password and click on Next.

| 15:35      |                        | ull 4G 🗩 |
|------------|------------------------|----------|
| Abbrechen  | Exchange               | Weiter   |
| E-Mail     | marco.schaerer@fhgr.ch |          |
| Beschreibu | ing Exchange           |          |

4. Use the "Manual Configure" button to customize the user login name.

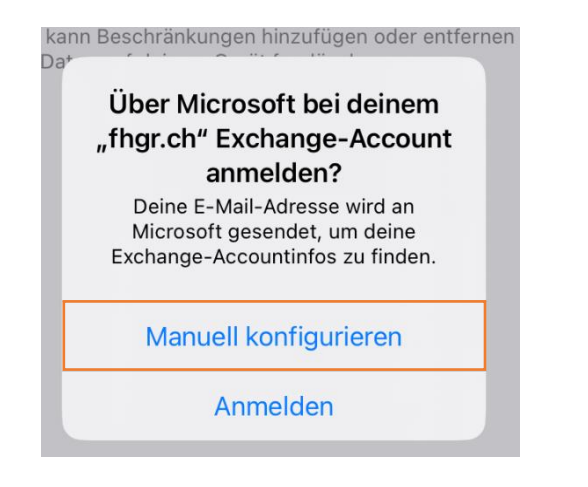

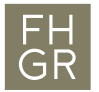

5. Enter your PW and click on "Next".

| 10:13      | ••••• 4G               |
|------------|------------------------|
| Abbrechen  | Weiter                 |
|            |                        |
| E-Mail     | Marco.Schaerer@fhgr.ch |
| Passwort   |                        |
| Beschreibu | ng Exchange            |

6. Enter the server, the user name and your password in the advanced settings and confirm with next.

| 15:38      |                        | ••11 4G 🗩 |
|------------|------------------------|-----------|
| Abbrechen  |                        | Weiter    |
| E-Mail     | marco.schaerer@fhgr.ch |           |
|            |                        |           |
| Server     | owa.fh-htwchur.ch      |           |
|            |                        |           |
| Domain     | Optional               |           |
| Benutzerna | ame schaeremarco       |           |
| Passwort   |                        |           |
|            |                        |           |
| Beschreibu | ing Exchange           |           |
|            |                        |           |

7. Select the services to be synchronized.

| 15:38  | ;       |          | 📲 4G 🔳  |
|--------|---------|----------|---------|
| Abbrec | chen    | Exchange | Sichern |
|        | Mail    |          |         |
|        | Kontak  | te       |         |
|        | Kalend  | er       |         |
|        | Erinner | ungen    |         |
|        | Notizei | n        |         |

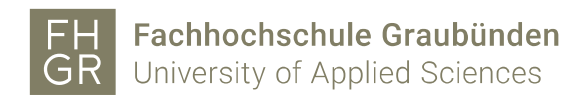

Mac Book IO's

- 1. Start the app Mail.
- 2. Choose Microsoft Exchange as the provider.

Anbieter für Mail-Account auswählen ...

|   | <ul> <li>iCloud</li> </ul>             |
|---|----------------------------------------|
|   | <ul> <li>Microsoft Exchange</li> </ul> |
|   | ○ Google <sup>-</sup>                  |
|   | o yahoo!                               |
|   | o Aol.                                 |
|   | Anderer Mail-Account                   |
| ? | Beenden Fortfahren                     |

3. Enter the e-mail address and then click «Sign in»

| Microsoft Exchange  |                       |  |
|---------------------|-----------------------|--|
| Gib zunächst folgen | de Informationen ein: |  |
| Name:               | fhgr                  |  |
| E-Mail-Adresse:     | webes.test1@fhgr.ch   |  |
|                     | Abbrechen Anmelden    |  |

4. On this window, use the "Manual Configure" button to customize the user login name.

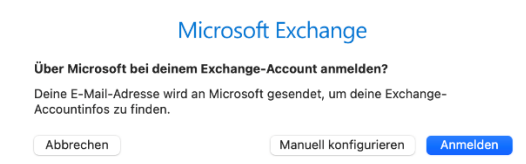

5. However, this login mask now appears. Enter your PW here and click on Login.

| Μ                   | icrosoft Exchange     |
|---------------------|-----------------------|
| Gib zunächst folgen | de Informationen ein: |
| Name:               | fhgr                  |
| E-Mail-Adresse:     | webex.test1@fhgr.ch   |
| Passwort:           | •••••                 |
| Abbrechen           | Zurück                |

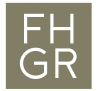

6. Now this login mask is displayed, where you have to change the username from the e-mail address to your username (account name). If you have entered this correctly, you can complete it with register.

| icrosoft Exchange                                      |  |
|--------------------------------------------------------|--|
| de Informationen ein:                                  |  |
| fhgr                                                   |  |
| webex.test1@fhgr.ch                                    |  |
| webextest1                                             |  |
| ort: •••••                                             |  |
| Accountname/Passwort konnte nicht<br>überprüft werden. |  |
| Zurück Anmelden                                        |  |
|                                                        |  |

7. Now you can select which functions should be taken over.

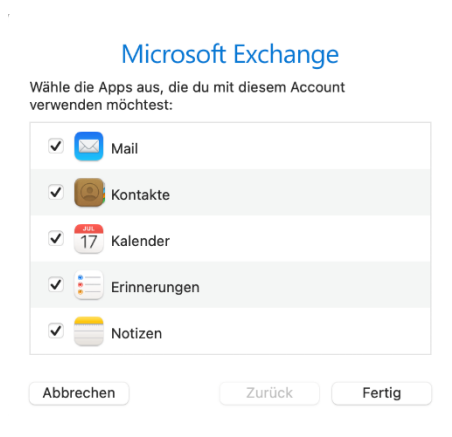